## Tutorial de reinstalação da VPN

• Primeiro clique no botão iniciar do Windows

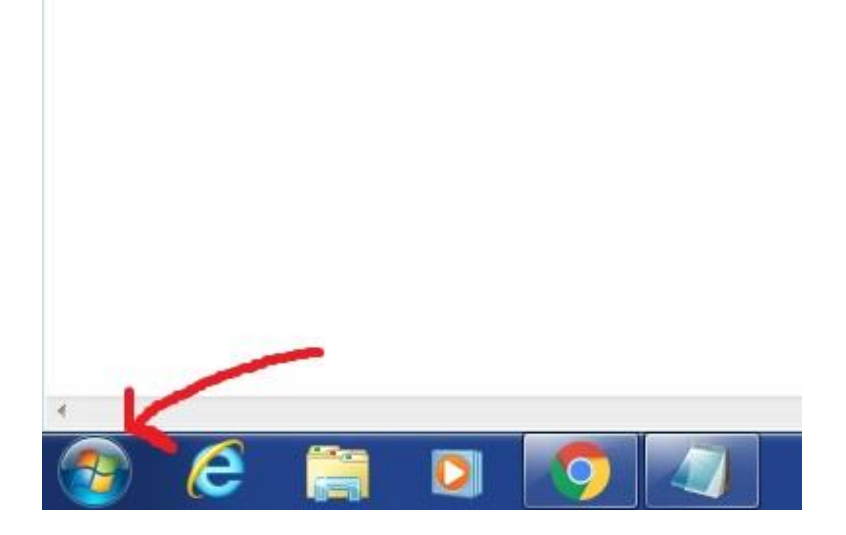

• Então digite Painel na área de pesquisa

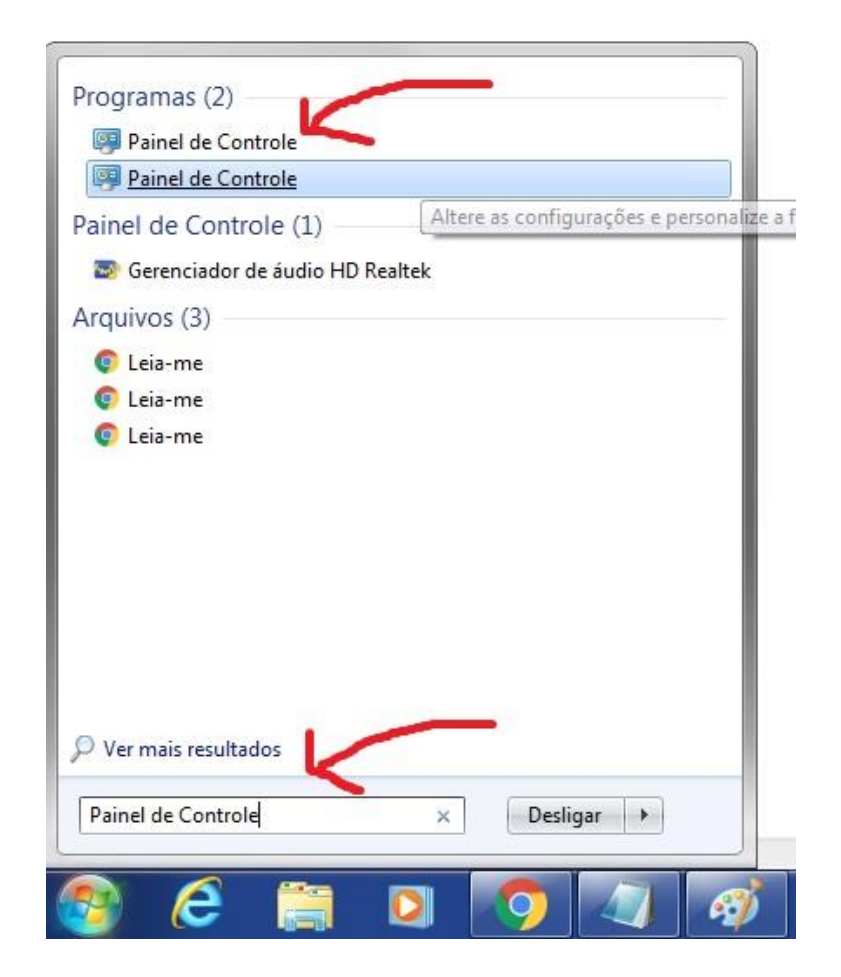

## • Clique em Desinstalar um programa

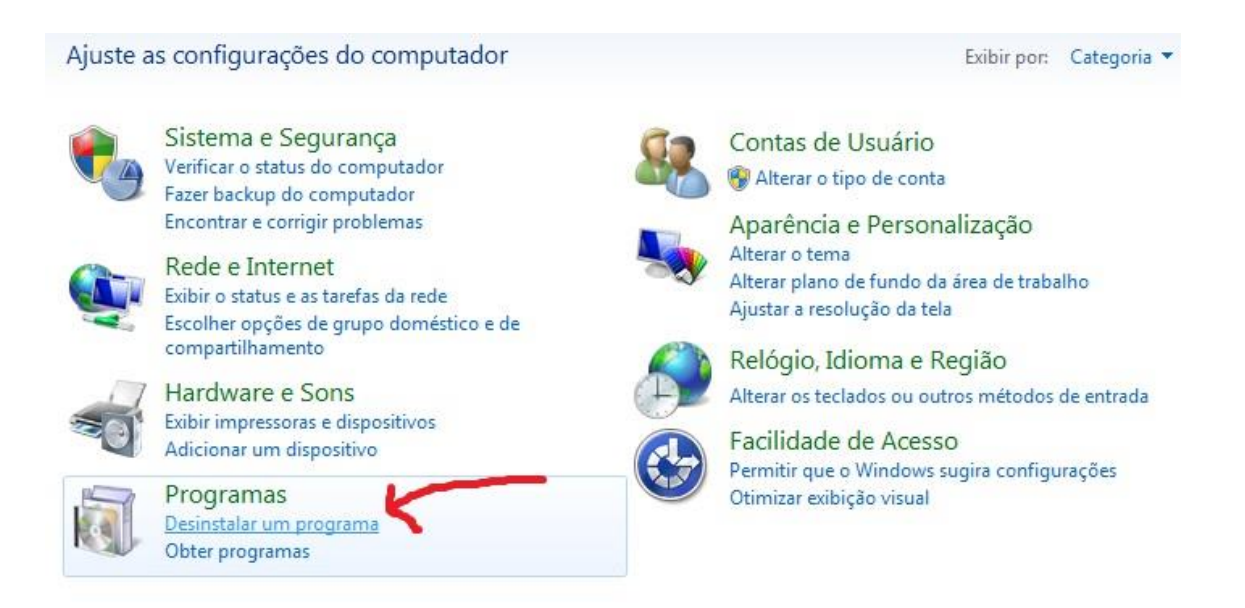

• Procure pelo GlobalProtect e clique com o botão direito do mouse e então clique em desinstalar

| 🚰 (EMCO EVALUATION PACKAGE) - WebPKI for IE           |                      | EMCO                           | 13/09/2019 | 32,4 MB | 9.20.0.0       |
|-------------------------------------------------------|----------------------|--------------------------------|------------|---------|----------------|
| Adobe Acrobat Reader DC - Português                   |                      | Adobe Systems Incorporated     | 24/10/2019 | 355 MB  | 19.021.20049   |
| 64 AIDA64 Extreme v5.70                               |                      | FinalWire Ltd.                 | 09/10/2019 | 32,4 MB | 5.70           |
| Bitvise SSH Client                                    | t 8.36 (remove only) | Bitvise Limited                | 30/10/2019 |         | 8.36           |
| CPUID HWMonit                                         | or 1.41              | CPUID, Inc.                    | 09/10/2019 | 3,06 MB | 1.41           |
| D-Link Connectio                                      | on Manager v1.0.3CL  |                                | 25/02/2019 | 45,4 MB |                |
| 3 Driver de Gráfico                                   | s HD Intel®          | Intel Corporation              | 20/11/2018 | 74,2 MB | 9.17.10.4229   |
| EagleGet version                                      | 2.1.5.20             | EagleGet                       | 01/11/2019 | 31,4 MB | 2.1.5.20       |
| <pre>eTCENotifier_1.1.</pre>                          | 0.1                  | TCE-PI                         | 20/11/2018 | 156 KB  | 1.0.4          |
| 🔁 eToken PKI Clien                                    | t 5.1 SP1 🥒          | Aladdin Knowledge Systems Ltd. | 20/11/2018 | 36,6 MB | 5.1.66.0       |
| No Git version 2.9.0                                  |                      | The Cit Dandapopent Communi    | 15/03/2019 | 190 MB  | 2.9.0          |
| ClobalProtect                                         |                      | Palo Alto Networks             | 25/02/2019 | 28,9 MB | 4.0.0          |
| Google Chror                                          | Desinstalar          | Google, Inc.                   | 20/11/2018 | 52,3 MB | 78.0.3904.87   |
| HeavyLoad V3                                          | Alterar              | JAM Software                   | 09/10/2019 | 16,4 MB | 3.3            |
| Bernstel (R) Netwo                                    | Reparar              | Intel                          | 20/11/2018 | 916 KB  | 22.9           |
| Java 8 Update 21                                      |                      | Oracle Corporation             | 15/05/2019 | 105 MB  | 8.0.2110.12    |
| 💷 Java 8 Update 211 (64-bit)                          |                      | Oracle Corporation             | 29/05/2019 | 122 MB  | 8.0.2110.12    |
| 🙀 Kaspersky Endpoint Security for Windows             |                      | AO Kaspersky Lab               | 12/02/2019 | 239 MB  | 11.0.1.90      |
| Kaspersky Security Center 10 Network Agent            |                      | AO Kaspersky Lab               | 13/09/2019 | 60,8 MB | 10.5.1781      |
| Bicrosoft .NET Framework 4.7.2                        |                      | Microsoft Corporation          | 20/11/2018 |         | 4.7.03062      |
| Microsoft .NET Framework 4.7.2 (español)              |                      | Microsoft Corporation          | 08/01/2019 |         | 4.7.03062      |
| 💀 Microsoft .NET Framework 4.7.2 (Português (Brasil)) |                      | Microsoft Corporation          | 08/01/2019 |         | 4.7.03062      |
| 1 Microsoft InfoPath 2013                             |                      | Microsoft Corporation          | 17/05/2019 |         | 15.0.4753.1001 |

 Abra o navegador Chrome ou Firefox e digite o endereço vpn.tce.pi.gov.br

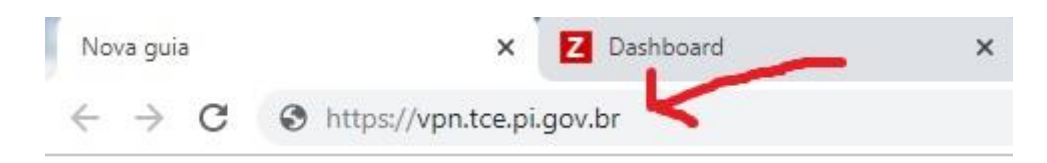

• Coloque as suas credenciais para fazer o acesso

| paloalto<br>NETWORKS® |
|-----------------------|
| balProtect Portal     |
|                       |
|                       |
| LOG IN                |
|                       |

• Clique para fazer o download da versão 64 bits do GlobalProtect

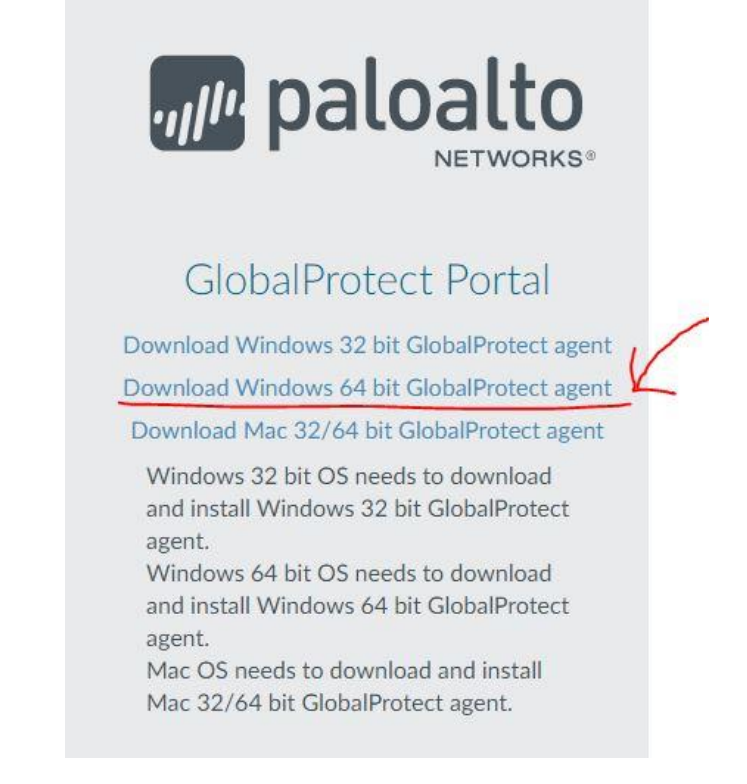

• Va na pasta Downloads e procure pelo GlobalProtect64

| 08/11/2019 10:50 | Pasta de arquivos                                                                                                    |                                                                                                    |
|------------------|----------------------------------------------------------------------------------------------------|----------------------------------------------------------------------------------------------------|
| 07/11/2019 11:34 | Pasta de arquivos                                                                                                    |                                                                                                    |
| 01/11/2019 09:58 | Aplicativo                                                                                                    | 10.355 KB                                                                                                    |
| 12/11/2019 10:28 | Pacote do Windo                                                                                                    | 32.000 KB                                                                                                    |
| 08/11/2019 10:50 | Arquivo ZIP do Wi                                                                                                    | 1.365 KB                                                                                                    |
| 04/11/2019 11:22 | Arquivo do WinRAR                                                                                                    | 13.726 KB                                                                                                    |
| 06/11/2019 11:45 | Arquivo de Valore                                                                                                    | 1 KB                                                                                                    |
| 06/11/2019 11:46 | Planilha do Micro                                                                                                    | 10 KB                                                                                                    |
| 07/11/2019 11:33 | Arquivo ZIP do Wi                                                                                                    | 53 KB                                                                                                    |
|                  | 08/11/2019 10:50<br>07/11/2019 11:34<br>01/11/2019 09:58<br>12/11/2019 10:28<br>08/11/2019 10:50<br>04/11/2019 11:22<br>06/11/2019 11:45<br>06/11/2019 11:46<br>07/11/2019 11:33 | 08/11/2019 10:50 Pasta de arquivos   07/11/2019 11:34 Pasta de arquivos   01/11/2019 09:58 Aplicativo   12/11/2019 10:28 Pacote do Windo   08/11/2019 10:50 Arquivo ZIP do Wi   04/11/2019 11:22 Arquivo do WinRAR   06/11/2019 11:45 Arquivo de Valore   06/11/2019 11:46 Planilha do Micro   07/11/2019 11:33 Arquivo ZIP do Wi |

• Abra o arquivo e clique em executar

| )eseja          | executar este arquivo?                                                                                                    |
|-----------------|----------------------------------------------------------------------------------------------------|
| ,               | Nome:s.brandao.TCE\Downloads\GlobalProtect64.msi                                                                                                    |
| NG <sup>r</sup> | omecedor: Palo Alto Networks                                                                                                    |
|                 | Tipo: Pacote do Windows Installer                                                                                                    |
|                 | Origem: C:\Users\mateus.brandao.TCE\Downloads\Glob                                                                                                    |
| ✓ Sem           | pre perguntar antes de abrir este arquivo                                                                                                    |
| •               | Embora arquivos provenientes da Internet possam ser úteis, este tip<br>de arquivo pode danificar seu computador. Só execute software de<br>editores em que você confia. Qual é o risco? |

• Ao abrir a nova janela clique em next

| 😸 GlobalProtect                                                                                 |                                                                                                    |                                                                                                    |
|-------------------------------------------------------------------------------------------------|----------------------------------------------------------------------------------------------------|----------------------------------------------------------------------------------------------------|
| Welcome to the G                                                                                | ilobalProtect Setup V                                                                                             | Wizard paloalto                                                                                          |
| The installer will guide you thr<br>computer.                                                   | ough the steps required to install G                                                                              | lobalProtect v5.0.4 on your                                                                              |
| WARNING: This computer pr<br>Unauthorized duplication or d<br>or criminal penalties, and will b | ogram is protected by copyright law<br>stribution of this program, or any pr<br>be prosecuted to the maximum exte | v and international treaties.<br>ortion of it, may result in severe civil<br>ent possible under the law. |
|                                                                                                 | Cancel                                                                                                    | < Back Next >                                                                                            |

• Na próxima janela clique em next novamente

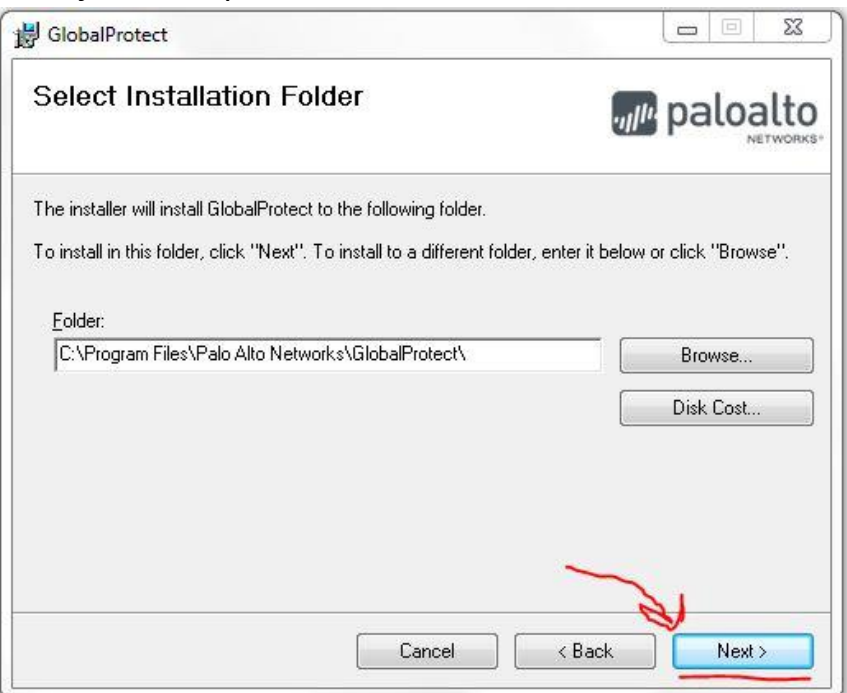

• Clique em next novamente na próxima página

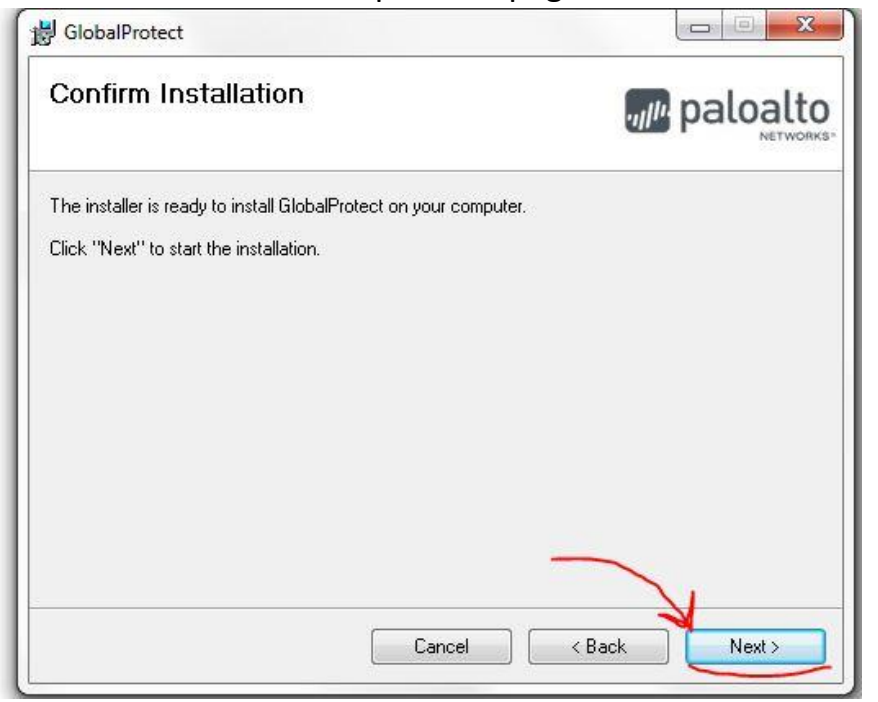

• Ao finalizar a instalação vá no menu iniciar e pesquise por GlobalProtect e execute

| Programas (1)                                       |
|-----------------------------------------------------|
| GlobalProtect                                       |
| Painel de Controle (3)                              |
| 📴 Habilitar sensor de localização e outros sensores |
| 🖾 Exibir atividade do local                         |
| 🖾 Inserir uma localização padrão                    |
| Documentos (1)                                      |
| 💿 index                                             |
| Arquivos (108)                                      |
| 📋 remover-instalar-global                           |
| 🗿 global                                            |
| 2 global                                            |
| GlobalProtect64                                     |
| Jobals                                              |
|                                                     |
| ₽ Ver mais resultados                               |
|                                                     |
| Global X Desligar >                                 |
|                                                     |
| 🎯 (C) 📑 🖸 🧿 💾 🔮                                     |

• Coloque o endereço vpn.tce.pi.gov.br e depois as suas credenciais, logo em seguida a VPN entrará em funcionamento

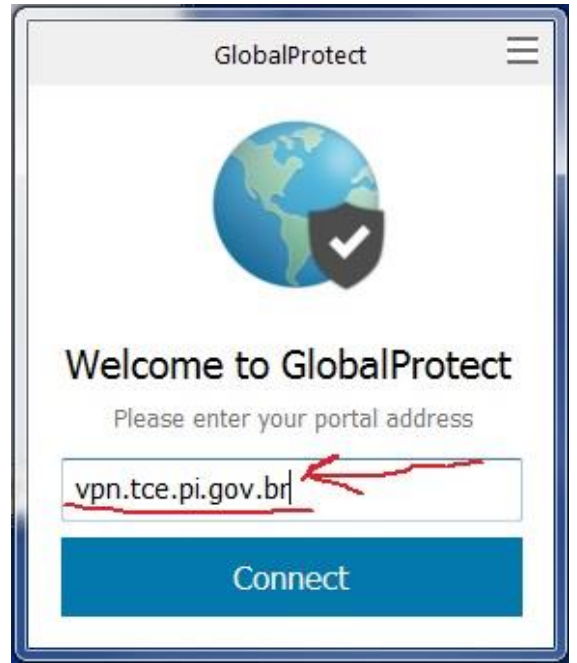